## **BANNER 9 – APPROVING A REQUISITION**

1) On the Welcome screen, type FOAUAPP or any part of the form name *User Approval* in the smart search bar to access the user approval form and Enter.

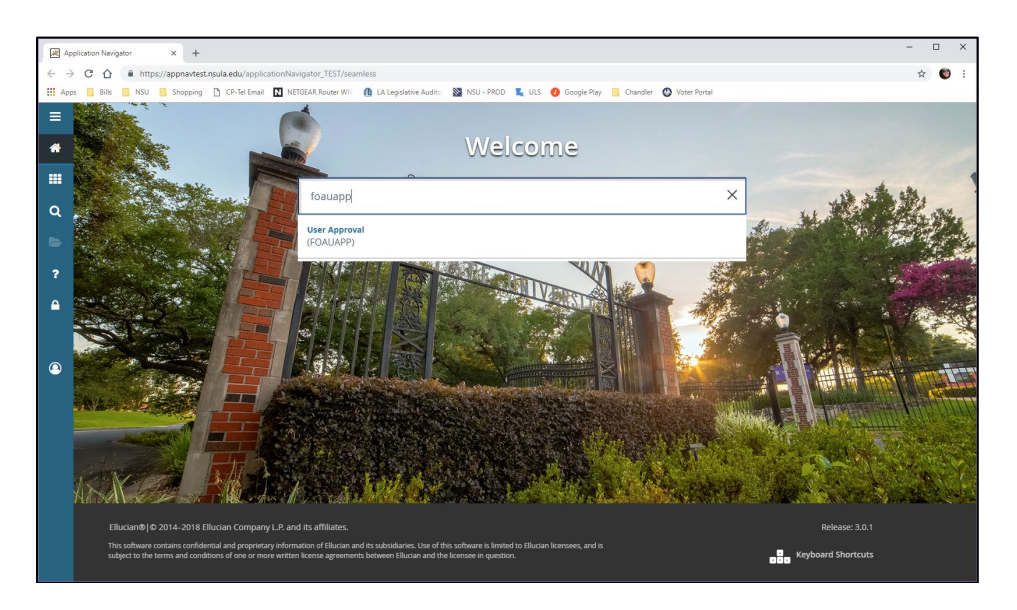

2) The Approvals Notification form will display notifying you of the type and quantity of documents pending your approval. To move forward with the approval process, click the X to Close Page.

| ſ | ×     | ellucian        | Approvals Notification FOIAINP 9 | 0 (ACES)      | <b>6</b> A00        |          | 👗 REL  | ATED   | TOOLS     |
|---|-------|-----------------|----------------------------------|---------------|---------------------|----------|--------|--------|-----------|
| I | * APP | ROVALS NOTIFICA | ATION                            |               |                     | 🖸 Insert | Delete | n Copy | Y, Filter |
| I | Numbe | er of Documents |                                  | Document Type | Message             |          |        |        |           |
| I |       |                 | 7                                | Requisition   | Awaiting your revie | w        |        |        | -         |

3) The User Approval form will display, defaulting to your User ID as Next Approver. Click Go.

| Appl                          | Application Navigator x + X                                                                                                    |                                    |  |  |  |  |  |  |
|-------------------------------|----------------------------------------------------------------------------------------------------|------------------------------------|--|--|--|--|--|--|
| $\leftarrow \   \rightarrow $ | 🗧 🔶 C 🟠 🔒 https://appnavtest.nsula.edu/applicationNavigator_TEST/seamless 🈒 🗄                                                                                                    |                                    |  |  |  |  |  |  |
| Apps                          | s 📙 Bills 📙 NSU 📙 Shopping 🕒 CP-Tel Email 🔃 NETGEAR Router WN 🥼 LA Legislative Audito 🛛 NSU - PROD 👢 ULS 🕖 Google Play 📒 Chandler 🕲 V                                                                                                    | Voter Portal                       |  |  |  |  |  |  |
|                               |                                                                                                    |                                    |  |  |  |  |  |  |
| ≡                             | X @ ellucian User Approval FOAUAPP 9.3.7 (TEST 1126)                                                                                                    | 🖹 ADD 🖺 RETRIEVE 🚜 RELATED 🔅 TOOLS |  |  |  |  |  |  |
| ≡                             | Constant Constant Constan | 💼 ADD 🗎 RETRIEVE 🗸 RELATED 🐥 TOOLS |  |  |  |  |  |  |
| ■ 1                           | Christi Sarpy      Document:      Xex Approver:                                                                                                    | 📑 AGO 🖺 RETRIEVE 🛔 RELATED 🔅 TOOLS |  |  |  |  |  |  |

4) The list of documents pending your approval will display. Highlight the document you would like to review and click **Detail** to view the document.

| 🛔 RELATED 🛛 🔆 T |                   |                           |                                 |                      | /seamless                  | a.edu/applicationNavigator_T                | https://appnavtest.nsul         | C (1)           |
|-----------------|-------------------|---------------------------|---------------------------------|----------------------|----------------------------|---------------------------------------------|---------------------------------|-----------------|
| 👗 RELATED 🛛 🐥 T |                   | Voter Portal              | 🕜 Google Play 📙 Chandler 🌘      | 🔊 NSU - PROD 🛛 🐛 ULS | WN 🕕 LA Legislative Audito | CP-Tel Email 🚺 NETGEAR Rou                  | NSU 📙 Shopping 🗋                | Bills           |
|                 | d 😫 retrieve      | AD                        |                                 |                      |                            | AUAPP 9.3.7 (TEST1126)                      | cian User Approval FO           | × @ ellu        |
| Start Over      |                   |                           |                                 |                      |                            | ×                                           | cument: Next Approver:          | User ID: Do     |
| Delete 🖬 Copy Ϋ | 🗄 Insert          |                           |                                 |                      |                            |                                             | AL                              | USER APPROV     |
|                 |                   |                           |                                 |                      |                            | Queues                                      | Disapprove Detail               | Approve         |
| Next Approver   | Queue Type        | Document Amount           | Originating User                | Submission           | Change Sequence            | Document Number                             | Document Type                   | NSF             |
|                 | DOC               | 208.00                    | SANDY                           |                      |                            | R0018858                                    | REQ                             |                 |
|                 | DOC               | 138.79                    | SANDY                           |                      |                            | R0019036                                    | REQ                             |                 |
|                 | DOC               | 1,208.04                  | JLONG                           |                      |                            | R0019055                                    | REQ                             |                 |
|                 | DOC               | 680.32                    | SANDY                           |                      |                            | R0019075                                    | REQ                             |                 |
|                 | DOC               | 49.73                     | VASCOCUS                        |                      |                            | R0019207                                    | REQ                             |                 |
|                 | DOC               | 12.00                     | VASCOCUS                        |                      |                            | R0019208                                    | REQ                             |                 |
|                 | DOC               | 2,076.14                  | SANDY                           |                      |                            | R0019212                                    | REQ                             |                 |
|                 | DOC               | 1,500.00                  | FALCONB                         |                      |                            | R0019256                                    | REQ                             |                 |
|                 | DOC               | 32.00                     | FALCONB                         |                      |                            | R0019258                                    | REQ                             |                 |
|                 | DOC               | 8.77                      | CAMPBELLS                       |                      |                            | R0019268                                    | REQ                             |                 |
| Record 1        |                   |                           |                                 |                      |                            | er Page                                     | 3 🏲 🗎 🔢 🔻 Pi                    | € ◀ 1 of        |
|                 | DOC<br>DOC<br>DOC | 1,500.00<br>32.00<br>8.77 | FALCONB<br>FALCONB<br>CAMPBELLS |                      |                            | R0019256<br>R0019258<br>R0019268<br>er Page | REQ<br>REQ<br>REQ<br>3 N 10 T P | <b>4</b> ■ 1 of |

5) The Requisition Approval form will display allowing you to review the requestor's name, the number of items, the Line Item Information (total cost and vendor), and the Accounting Information (funding source).

| App                      | lication Navigator                     | × +                                                                                    |                   |                           |                  | -                | □ ×                   |
|--------------------------|----------------------------------------|----------------------------------------------------------------------------------------|-------------------|---------------------------|------------------|------------------|-----------------------|
| $\leftarrow \rightarrow$ | C 🟠 🔒 https                            | ://appnavtest.nsula.edu/applicationNavigator_TEST/seamless                             |                   |                           |                  |                  | ☆ 🌍 E                 |
| 🔛 Apps                   | Bills 🛄 NSU                            | 📙 Shopping 📋 CP-Tel Email 🔣 NETGEAR Router WN 🍈 LA Legislative Audito 🛛 📓 NSU - PROD 👢 | ULS 🕖 Google Play | 📙 Chandler 🚳 Voter Portal |                  |                  |                       |
| =                        | 🗙 🎯 ellucian                           | Requisition Approval FOQRACT 9.0 (TEST1126)                                            |                   |                           | 😭 ADD  🖺 RETRIEV | E 🛛 👗 RELATED    | 🔅 🌞 TOOLS             |
|                          | * REQUISITION APPROVA                  | u.                                                                                     |                   |                           | 🗄 Insert         | Delete 🖷         | Copy 🔍 Filter         |
| 1                        | Request                                | R0019256 Brenda Falcon                                                                 | Number of Items   | 1                         |                  |                  |                       |
|                          | LINE ITEM INFORMATIC                   | N                                                                                      |                   |                           | 🖬 Insert         | Delete 🖷         | Copy 🔍 Filter         |
|                          | Item                                   | 1                                                                                      | Net               | 1,500.00                  |                  |                  |                       |
| 0                        | Commodity                              | Single User 2: data collecting/analyzing                                               | Vendor            | 200253064 QUALTRICS, LCC  |                  |                  |                       |
| Ч.                       |                                        | 1 v Per Page                                                                           |                   |                           |                  |                  | Record 1 of 1         |
| 2                        | 4                                      |                                                                                        |                   |                           |                  | <b>B</b> assa Ba | •                     |
|                          | <ul> <li>ACCOUNTING INFORMA</li> </ul> | TION                                                                                   |                   |                           | L Insen          | Uelete "III      | copy <b>T. Filter</b> |
| ?                        | Sequence Number                        | 1                                                                                      | Location          |                           |                  |                  |                       |
|                          | COA                                    | N                                                                                      | Extended Amount   | 1,500.00                  |                  |                  | _                     |
|                          | Fiscal Year                            | 220078                                                                                 | Tax Amount        | 0.00                      |                  |                  |                       |
|                          | Fund                                   | 220078                                                                                 | Additional Amount | 0.00                      |                  |                  |                       |
|                          | Organization                           | 226111                                                                                 | Total             | 1,500.00                  |                  |                  |                       |
|                          | Account                                | 703513                                                                                 | Project           |                           |                  |                  |                       |
| •                        | Program                                | 10                                                                                     | NSF               | Ν                         |                  |                  |                       |
|                          | Activity                               |                                                                                        |                   | NSF Override              |                  |                  |                       |
|                          | 🛛 🛋 📋 of 1 🕨 刘                         | 1 V Per Page                                                                           |                   |                           |                  |                  | Record 1 of 1         |
|                          |                                        |                                                                                        |                   |                           |                  |                  |                       |
|                          | <b>X</b>                               |                                                                                        |                   |                           |                  |                  | SAVE                  |

6) Review Commodities. To review the requested commodities, click on RELATED in the top right-hand corner, then select View Commodities [FOICOMM].

**NOTE**: To review the entire Requisition, click Document Query [FPIREQN].

| Bills NSU            | Shonning D (Putel Email N NETGEAR Router WI) 0 LA Legislative Audito | NSU - PROD LUIS 👩 Google Play | Chandler 🔿 Voter Portal  |                            |
|----------------------|----------------------------------------------------------------------|-------------------------------|--------------------------|----------------------------|
| × @ ellucian         | Requisition Approval FOQRACT 9.0 (TEST1126)                          | <b>1</b>                      | •                        | 📸 ADD 🔮 RETRIEVE 🗸 RELATED |
| REQUISITION APPROV   | AL.                                                                  |                               |                          | Q Search                   |
| Request              | R0019256 Brenda Falcon                                               | Number of Items               |                          | Designed Queen (CD) DC QM  |
| LINE ITEM INFORMATIC | NN NN NN NN NN NN NN NN NN NN NN NN NN                               |                               |                          | Document Query [FPIREQN]   |
| Item                 | 1                                                                    | Net                           |                          | View Commodities [FOICOMM] |
| Commodity            | Single User 2: data collecting/analyzing                             | Vendor                        | 200253064 QUALTRICS, LCC |                            |
|                      |                                                                      |                               |                          |                            |
|                      |                                                                      |                               |                          |                            |
| ACCOUNTING INFORM    | ATION                                                                |                               |                          |                            |
| Sequence Number      |                                                                      | Location                      |                          |                            |
| COA                  |                                                                      | Extended Amount               |                          |                            |
| Fiscal Year          | 19                                                                   | Discount Amount               |                          |                            |
| Index                |                                                                      | Tax Amount                    |                          |                            |
| Fund                 |                                                                      | Additional Amount             |                          |                            |
| Organization         |                                                                      | Total                         |                          |                            |
| Account              |                                                                      | Project                       |                          |                            |
| Program              |                                                                      | NSF                           | N.                       |                            |
| Activity             |                                                                      |                               | NSF Override             |                            |
|                      |                                                                      |                               |                          |                            |

7) The Commodities for Review Query form will display the items to be purchased, as well as the quantity and total cost per item. Review commodities, then click X or [Ctrl+Q] to Close page and return to the Requisition Approval form.

| App                                                                       | plication Navigator                                                                                                    | × +                                                                                           |                      |        |                     | - 0       | ×         |  |
|---------------------------------------------------------------------------|----------------------------------------------------------------------------------------------------|-----------------------------------------------------------------------------------------------|----------------------|--------|---------------------|-----------|-----------|--|
| ← → C △ ê https://appnavtest.nsula.edu/applicationNavigator_TEST/seamless |                                                                                                    |                                                                                               |                      |        |                     |           |           |  |
| 🔢 App                                                                     | Apps 📙 Bills 📒 NSU 📙 Shopping 🎦 CP-Tel Email 🔯 NETGEAR Router Will 🚯 Legislative Audito: 📓 NSU - PROD 🐛 ULS 🤣 Google Play 📒 Chandler 🐼 Voter Portal |                                                                                               |                      |        |                     |           |           |  |
| ≡                                                                         | 🗙 🎯 ellucian Cr                                                                                                    | ommodities for Review FOICOMM 9.3.5 (TEST1126)                                                |                      | ADD    | 🖹 RETRIEVE 🛛 🟯 RELA | TED 🏶     | TOOLS     |  |
|                                                                           | Document Type: REQ Re                                                                                                    | equisition Document Number: R0019256 Change Sequence Number: Vendor: QUALTRICS, LCC Transacti | ion Date: 11/14/2018 |        | C                   | Start Ove | 14        |  |
| A                                                                         | COMMODITY LIST                                                                                                    |                                                                                               |                      |        | 🖬 Insert 🗖 Delete   | Copy      | ₹, Filter |  |
|                                                                           | Item                                                                                                    | Description                                                                                   | Quantity             | Amount |                     |           |           |  |
|                                                                           | 1                                                                                                    | Single User 2: data collecting/analyzing software                                             | 1                    |        |                     | 1,8       | 500.00    |  |
|                                                                           |                                                                                                    |                                                                                               | Document Total       |        |                     | 1,        | 500.00    |  |
| a                                                                         |                                                                                                    |                                                                                               |                      |        |                     | Record    | d 1 of 1  |  |
| _                                                                         | V. Z. (Darlie M. L. 1996)                                                                                                    |                                                                                               |                      |        |                     |           |           |  |

8) Review Accounting Information. To navigate to the Accounting Information section, you may click on the Next Section button in the bottom left-hand corner of the screen or type Alt+Page Down on your keyboard.

*NOTE:* If there are multiple funding sources, it will be indicated in the bottom left-hand corner.

| 2   | * ACCOUNTING INFORMA | TION                                       |                   |                                             | 🖬 Insert | Delete | PB Copy | Y, Filter |
|-----|----------------------|--------------------------------------------|-------------------|---------------------------------------------|----------|--------|---------|-----------|
|     | Sequence Number      | 1                                          | Location          |                                             |          |        |         |           |
| 1   | COA                  | Ν                                          | Extended Amount   | 1,500.00                                    |          |        |         |           |
|     | Fiscal Year          | 19                                         | Discount Amount   | 0.00                                        |          |        |         |           |
|     | Index                | 220078                                     | Tax Amount        | 0.00                                        |          |        |         |           |
|     | Fund                 | 220078                                     | Additional Amount | 0.00                                        |          |        |         |           |
|     | Organization         | 226111                                     | Total             | 1,500.00                                    |          |        |         |           |
|     | Account              | 703513                                     | Project           |                                             |          |        |         |           |
| · • | Program              | 10                                         | NSF               | Ν                                           |          |        |         |           |
|     | Activity             |                                            |                   | NSF Override                                |          |        |         |           |
|     | ◀ 1 of 1 ► )         | 1 V Per Page                               |                   |                                             |          |        | Reco    | rd 1 of 1 |
|     |                      |                                            |                   |                                             |          |        |         |           |
|     |                      |                                            |                   |                                             |          |        |         | SAVE      |
|     | EDIT Record: 1/1     | FPRREQA_BLOCK.DISPLAY_NSF_OVERRIDE_IND [1] |                   | 62000 - 2018 Ellucian. All rights reserved. |          |        | ell     | ucian₌    |

9) Upon completion of your review, click the X in the top left-hand corner or [Ctrl+Q] to Close Page and return to the User Approval form.

| ×     | Ø ellucian           | Requisition Approval FOQRACT 9.0 (TEST1126) |               |  |  |  |  |
|-------|----------------------|---------------------------------------------|---------------|--|--|--|--|
| * REC | REQUISITION APPROVAL |                                             |               |  |  |  |  |
|       | Request              | R0019256                                    | Brenda Falcon |  |  |  |  |

10) Click Approve or Disapprove

| VSER APPROVAL |            |        |        |  |  |  |  |
|---------------|------------|--------|--------|--|--|--|--|
| Approve       | Disapprove | Detail | Queues |  |  |  |  |

Depending on your selection, one of the following default messages will appear:

| Document Approval F | OAUAPP 9.3.7 (ACES)  | Document Disapproval Text Entry FOAUAPP 9.3.7 (ACES) |                         |  |
|---------------------|----------------------|------------------------------------------------------|-------------------------|--|
|                     |                      |                                                      |                         |  |
| Туре                | VL                   | Туре                                                 | IV                      |  |
| Number              | B0015529             | Number                                               | B0015529                |  |
| Submission          | 0                    | Submission                                           | 0                       |  |
| Change Sequence     |                      | Change Sequence                                      |                         |  |
|                     | DOCUMENT IS APPROVED |                                                      | DOCUMENT IS DISAPPROVED |  |
|                     | CK Cancel            |                                                      | OK Cancel               |  |

11) Click OK. You will see two green check marks in the top right-hand corner, indicating that the document has your approval or disapproval and that your transaction has been successfully saved.

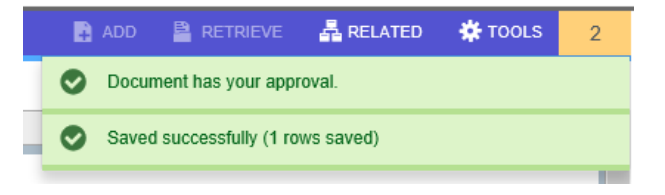